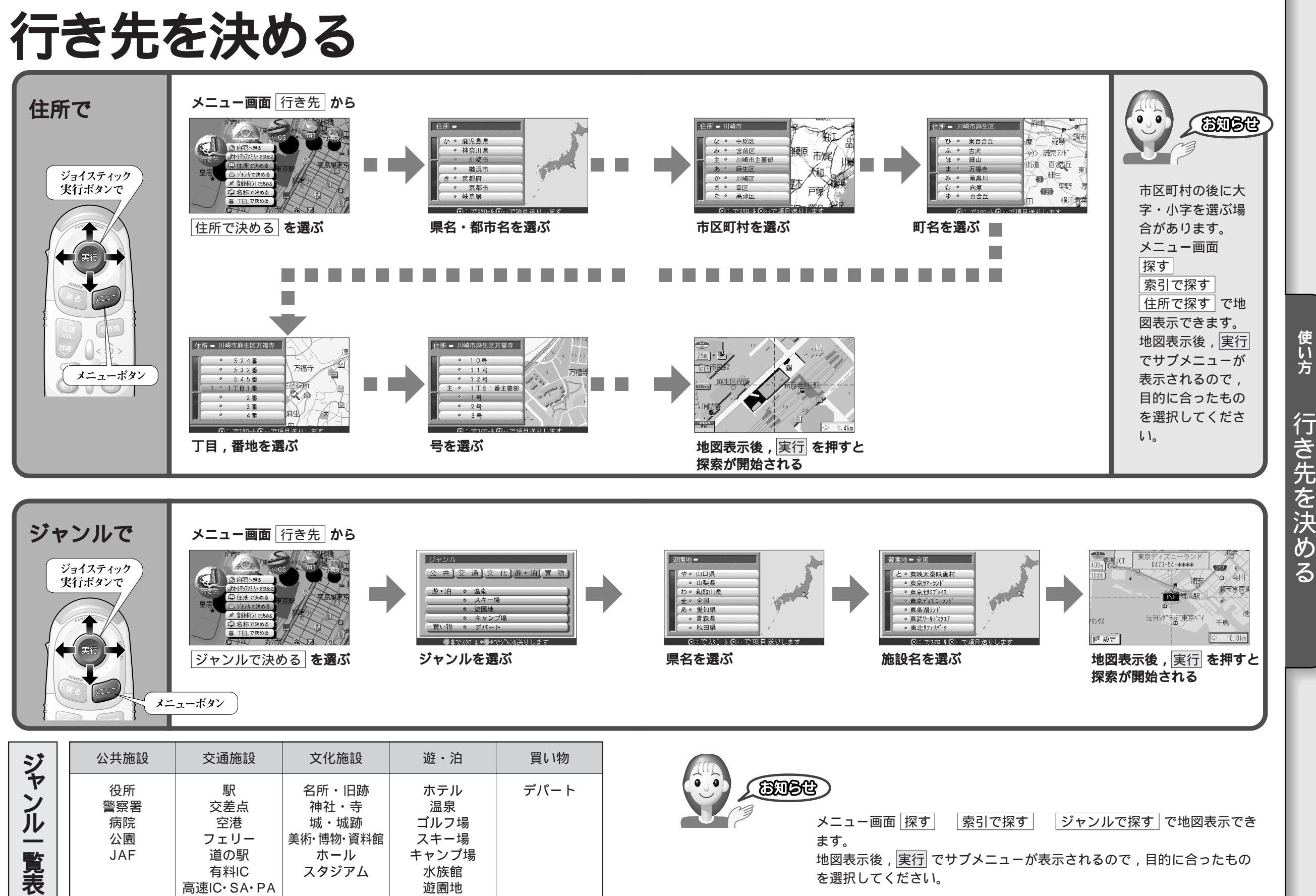

動物園・植物園

28

使い方

行き先を決める

行き先を決める

29